## Arrangement eller aktivitet

Alle frivillige har en profil i systemet (dog med det forbehold at den frivillige der skal betjene systemet skal være medlem af Ældre Sagen). Log ind I din profil fra denne adresse: <u>https://aeldresagen.membersite.dk/</u> klik på Log ind i øverste højre hjørne.

## Nye virkemåder/nye vaner:

I den nye arrangementsskabelon skal du vænne dig til at nogle ting foregår anderledes end du er vant til. Herunder ser du en liste over de vigtigste ting du skal være opmærksom på for ikke at få oprette arrangementer og aktiviteter forkert.

- Når du opretter et arrangement eller aktivitet skal du vælge mellem 5 forskellige skabeloner. Skabelonernes navne siger hvad de skal bruges til. Når først du har valgt skabelon kan du ikke lave om til en anden, men må slette arrangementet og starte forfra hvis du valgte forkert skabelon.
- Når du opretter en **fast aktivitet**, skal du starte med at angive den første forekomst af aktiviteten, altså vælge samme dato i startdato og slutdato felterne. Senere i forløbet skal du angive hvordan denne første dag/forekomst gentages.
- Nogle af de oplysninger du indtaster, kan ikke efterfølgende rettes (f.eks. aktivitetskoden) så vær omhyggelig med at få oprettet korrekt første gang.
- Alle arrangementer og aktiviteter gemmes først som "kladde" og skal så efterfølgende **publiceres**.

**Opret arrangement.** Klik på menuen Opret. Vælg skabelon.

Nb! Når arrangementet er gemt, kan skabelonen ikke ændres. Klik Næste.

| Min profil             |                     |                                                                 |
|------------------------|---------------------|-----------------------------------------------------------------|
| Arrangementer ^        | Opret arrangement   |                                                                 |
| Kommende arrangementer |                     |                                                                 |
| Mine tilmeldinger      | Netværk og skabelon |                                                                 |
| Opret                  |                     |                                                                 |
| Redigér / publicér     | Netværk             | Skabelon                                                        |
| Publicerede            | Hørsholm            | `                                                               |
| Mine fakturaer         |                     | Rejser med eksternt rejsebureau<br>Arrangementer og aktiviteter |
| Min forening 🗸         |                     | Arrangementer og aktiviteter uden tilmelding og uden betaling   |
| Handelshetingelser     |                     | Arrangementer og busture med opsamlingssteder                   |
|                        | Basisoplysninger    | Arrangementer og aktiviteter med tilmelding og uden betaling    |
|                        |                     | Næste                                                           |

Nb! Vær opmærksom på at en fast aktivitet starter med at man opretter den første dag aktiviteten foregår som om det var et enkeltstående arrangement. Efterfølgende oprettes gentagelsesmønstret.

Udfyld felterne. **Nb!** Vær omhyggelig med at vælge den rigtige aktivitetskode, den kan ikke laves om når først arrangementet er oprettet. **Aktivitetskoden** bruges af systemet til at dirigerer eventuelle betalinger til den rigtige konto i lokalafdelingens regnskab. **Tidligste tilmelding** er sat til måneden før startdato, men kan ændres. **Tilmeldingsfrist** er sat til 3 dage før startdato, men kan ændres. **Webafbud** er sat til dagen før startdato og giver deltager mulighed for selv at melde afbud. Hvis det ikke ønskes, sættes webafbudsdato til at ligge før Tidligste tilmelding. **Kategori** sørger for at aktiviteten placerer sig rigtigt på den lokale hjemmeside. Hvis der skal sættes en **arrangementsansvarlig** på klikkes på knappen Ny. Her kan vælges mellem alle personer der har en frivilligrolle i din lokalafdeling. Find en person og klik på knappen Tilføj. Der kan sættes flere arrangementsansvarlige på. Arrangementsansvarlige kan følge med på arrangementets deltagerliste. Slut af med at klikke på Næste. **Nb!** Ved Fast aktivitet skal du i dette vindue indskrive samme start og slutdato. Gentagelserne oprettes senere i forløbet

| ≡ Ældre⊘Sagen                | Mit overblik Systemtester Per Jacobi (1                                                                                                    | .1373299) |
|------------------------------|----------------------------------------------------------------------------------------------------|-----------|
| Min profil                   | Basisoplysninger                                                                                                    |           |
| Arrangementer ^              |                                                                                                    |           |
| Kommende arrangementer       | Skriv overskrift her - Maks. 28 tegn (Skriv oven i de     Maks. antal deltagere       Soir sammen     Description                                                                                                    | ~         |
| Mine tilmeldinger            | Substantinen Substantinen Subst |           |
| Opret                        | Startdato         Slutdato         Tidligste tilmelding         Tilmeldingsfrist           01 11 2024 00:00         01 11 2024 00:00         01 0 2024 00:00         01 0 2024 00:00                                                                                                    | _         |
| Redigér / publicér           |                                                                                                    |           |
| Publicerede                  | Område<br>Lakalafdeling                                                                                                    | ~         |
| Mine fakturaer               | ræliesspisning                                                                                                    |           |
| Min forening 🗸 🗸             | Sted                                                                                                    |           |
| Handelsbetingelser           | 26-06-2024 00:00                                                                                                    |           |
| Privatlivspolitik og cookies |                                                                                                    |           |
|                              | Ny Arrangørtype Arrangør                                                                                                    |           |
|                              | Arrangørtype Arrangør                                                                                                    |           |
|                              | Arrangementsansvarlig Per Jacobi                                                                                                    |           |
|                              | Annullér Tilf                                                                                                    | øj        |
| Om os                        | Forrige                                                                                                    | este      |

Du har to beskrivelsesfelter at gøre godt med. Felterne foldes ud ved at klikke på pilene. **Nb!** Kort beskrivelsesfeltet bruges også i Det Sker bladet så indskriv kun tekst i dette felt. Hvis du har yderlige beskrivelsestekst samt eventuelt links og billeder så benyt feltet Lang beskrivelse. Slut af med at klikke på Næste.

| ≡ Ældre⊘Sagen                | Mit overblik Systemtester Per Jacobi (113732                                                                                                    |
|------------------------------|----------------------------------------------------------------------------------------------------|
| Min profil                   | Opret arrangement                                                                                                    |
| Arrangementer 🔨              |                                                                                                    |
| Kommende arrangementer       | Netværk: Hørsholm                                                                                                    |
| Mine tilmeldinger            | Skabelon: Arrangementer og aktiviteter                                                                                                    |
| Opret                        | Arrangementsnavn: Spis sammen                                                                                                    |
| Redigér / publicér           | Dato: fredag, 01 november 2024                                                                                                    |
| Publicerede                  | Tekster                                                                                                    |
| Mine fakturaer               |                                                                                                    |
| Min forening 🗸 🗸             | Kort beskrivelse                                                                                                    |
| Handelsbetingelser           |                                                                                                    |
| Privatlivspolitik og cookies | Size $\bullet$ Font $\bullet$ <b>B</b> $I$ <b>S</b> $\underline{U}$ <b>E E E E Normal text</b> $\bullet$ <b>E E A</b> <sup>o</sup> <b>S O E E E E E E E E E E</b> |
|                              | Kom og deltag i et par hyggelige timer og nyd et par lækre stykker smørrebrød og en kop kaffe med kage.                                                           |
|                              | Lang beskrivelse                                                                                                    |
|                              | Forrige Næste                                                                                                    |

**NB! Det Sker** beskrivelsesteksten i Kort beskrivelsesfeltet skal følge de generelle regler for tekst i Det Sker:

Forkortelser: ca. dvs. ekskl. evt. fx inkl. kr. kl. maks. m.m. mv. osv. tlf.

Ord med småt: aids, cd, cd-rom, edb, pc, e-mail, internet, it, tv

**Ord – stavemåder:** Cafe (uden streg over e – den såkaldte accent aigu), En (uden streg over E – den såkaldte accent aigu), Et (uden streg over E – den såkaldte accent aigu), Ide (uden streg over e – den såkaldte accent aigu), Petanque (uden streg over det sidste e – den såkaldte accent aigu), Turne (uden streg over e – den såkaldte accent aigu)

Her kan du vælge hvilke deltagertyper I vil tillade på arrangementet. Udvalgsposter er frivillige i jeres lokalafdeling som I kan tilbyde en særlig pris. Indskriv priser for de forskellige deltagertyper og vælg eventuelt tilkøbsydelser. I kan redigere i teksterne under fanen Ydelser så teksten fortæller hvad I kalder ydelsen. Skriv eventuelt maks. antal i alt for de enkelte deltagertyper, hvis I vil begrænse online tilmelding, skal der sættes maks. antal i Medlem og Ikke-medlem. Det overordnede antal deltagere bliver overholdt. Ved tilkøb er det det antal tilkøb den enkelte må vælge det indskrives (her 2 stykker smørrebrød maks. til den enkelte deltager). Klik Næste.

| Deltag | ertyper og ydelse                | 27                                 |                   |       |
|--------|----------------------------------|------------------------------------|-------------------|-------|
|        |                                  |                                    |                   |       |
|        | Deltagertype                     |                                    |                   | Ļ     |
|        | Medlem fysisk tilmeldir          | 16                                 |                   |       |
|        | Medlem                           |                                    |                   |       |
|        | lkke-medlem fysisk tiln          | nelding                            |                   |       |
|        | lkke-medlem                      |                                    |                   |       |
|        |                                  |                                    |                   |       |
|        | Deltagertype                     | Ydelse                             | Maks. antal i alt | Pris  |
|        | Medlem                           | Pris medlem                        | 35                | 25,00 |
|        | Ikke-medlem                      | Pris ikke-medlem                   | 10                | 50,00 |
|        | Medlem fysisk<br>tilmelding      | Pris medlem fysisk tilmelding      | 50                | 25,00 |
| 2      | Udvalgspost                      | Pris udvalgspost                   | 5                 | 0,00  |
|        | lkke-medlem fysisk<br>tilmelding | Pris ikke-medlem fysisk tilmelding | 10                | 50,00 |
|        |                                  | Smørrebrød                         | d                 | 99,00 |
|        |                                  | Andre tilkøb                       |                   | 99,00 |
|        |                                  | Andre tilkøb 2                     |                   | 99,00 |

Forrige

→ Næste

Under Øvrige oplysninger kan vælges hvilket Det Sker numre aktiviteten skal med i. Klik af om personer der bruger teleslynge eller sidder, i kørestol kan deltage. Indskriv Det Sker kontaktpersonen. Sæt en markering i Forsidebjælker hvis aktiviteten skal vises i en af nyhedsbjælkerne øverst på den lokale hjemmeside. Klik Næste.

| ≡ Ældre@Sagen                | Mit overblik                                                                                                    | Systemtester Per Jacobi (113732 |
|------------------------------|----------------------------------------------------------------------------------------------------|---------------------------------|
| Min profil                   | Kort beskrivelse:                                                                                                    |                                 |
| Arrangementer 🔨              |                                                                                                    |                                 |
| Kommende arrangementer       | Deltagertyper: Medlem, Ikke-medlem, Ikke-medlem fysisk tilmelding, Medlem fysisk tilmelding, Udvalgspost<br>Ydelser: Pris medlem, Drikkevarer, Pris ikke-medlem, Pris udvalgspost |                                 |
| Mine tilmeldinger            |                                                                                                    |                                 |
| Opret                        | Øvrige oplysninger                                                                                                    |                                 |
| Redigér / publicér           |                                                                                                    |                                 |
| Publicerede                  | Arrangement                                                                                                    |                                 |
| Mine fakturaer               | Medtages I Det sker<br>4. oktober - 13. december 2024                                                                                                    |                                 |
| Min forening 🗸 🗸             | Teleslynge                                                                                                    |                                 |
| Handelsbetingelser           | Det Sker - Kontaktfelt                                                                                                    |                                 |
| Privatlivspolitik og cookies | Hans Hansen 33 44 55 66                                                                                                    |                                 |
|                              | ✓ Tilgængelig for kørestol                                                                                                    | X                               |
|                              | ✓ Forsidebjælker                                                                                                    | $\mathbf{h}$                    |
|                              | Forrige                                                                                                    | Næste                           |
|                              |                                                                                                    | Næste                           |

Hvis det er et enkeltstående arrangement, skal der ikke vælges gentagelsesmønster (kopier). Klik Gem.

| ≡ Ældre⊘Sagen                | Mit overblik                                                                                                    | Systemtester Per Jacobi (11373299 |
|------------------------------|----------------------------------------------------------------------------------------------------|-----------------------------------|
| Min profil                   | Arrangementsnavn: Spis sammen<br>Dato: fredag, 01 november 2024                                                                                                    |                                   |
| Arrangementer 🔨              |                                                                                                    |                                   |
| Kommende arrangementer       | Kort beskrivelse:  Cang beskrivelse:  Cang beskrive |                                   |
| Mine tilmeldinger            |                                                                                                    |                                   |
| Opret                        | Deltagertyper: Medlem, Ikke-medlem, Ikke-medlem fysisk tilmelding, Medlem fysisk tilmelding, Udvalgspost<br>Ydelser: Pris medlem, Drikkevarer, Pris ikke-medlem, Pris udvalgspost                                                                                                    |                                   |
| Redigér / publicér           |                                                                                                    |                                   |
| Publicerede                  | Arrangement                                                                                                    |                                   |
| Mine fakturaer               | Medtages i Det sker: 4. oktober - 13. december 2024                                                                                                    |                                   |
| Min forening 🗸               | Teleslynge: Ja<br>Tilgængelig for kørestol: Ja                                                                                                    |                                   |
| Handelsbetingelser           | Mødested: Åvej 3, 2500 Valby<br>Forsidebiælker: la                                                                                                    |                                   |
| Privatlivspolitik og cookies |                                                                                                    |                                   |
|                              | Skab kopier af arrangementet                                                                                                    |                                   |
|                              |                                                                                                    |                                   |
|                              | Hvor ofte skal arrangementet gentages?<br>Aldrig Slutdato<br>dd-mm-åååå                                                                                                    | af arrangementet skal oprettes?   |
|                              | Forrige                                                                                                    | Gem                               |

Hvis det er en **fast aktivitet**, skal der nu skabes kopier af startdagen. Vælg gentagelsesmønster. Du kan vælge enten Gentaget aktivitet (deltagerne tilmelder sig alle gentagelser), i det tilfælde retter du efterfølgende på den første dag for at rette i alle gentagelserne. Du kan også lave Individuelle kopier (deltagerne kan tilmelde sig og eventuelt afmelde sig de enkelte dage), i det tilfælde kan du ikke rette samlet efterfølgende, men skal rette de enkelte dage hver for sig. Vælg hvilken dato der er slutdato for aktiviteten eller hvor mange gentagelser du ønsker. Systemet viser dig de enkelte gentagelser. Du kan her ved oprettelse redigere individuelt. Klik Gem.

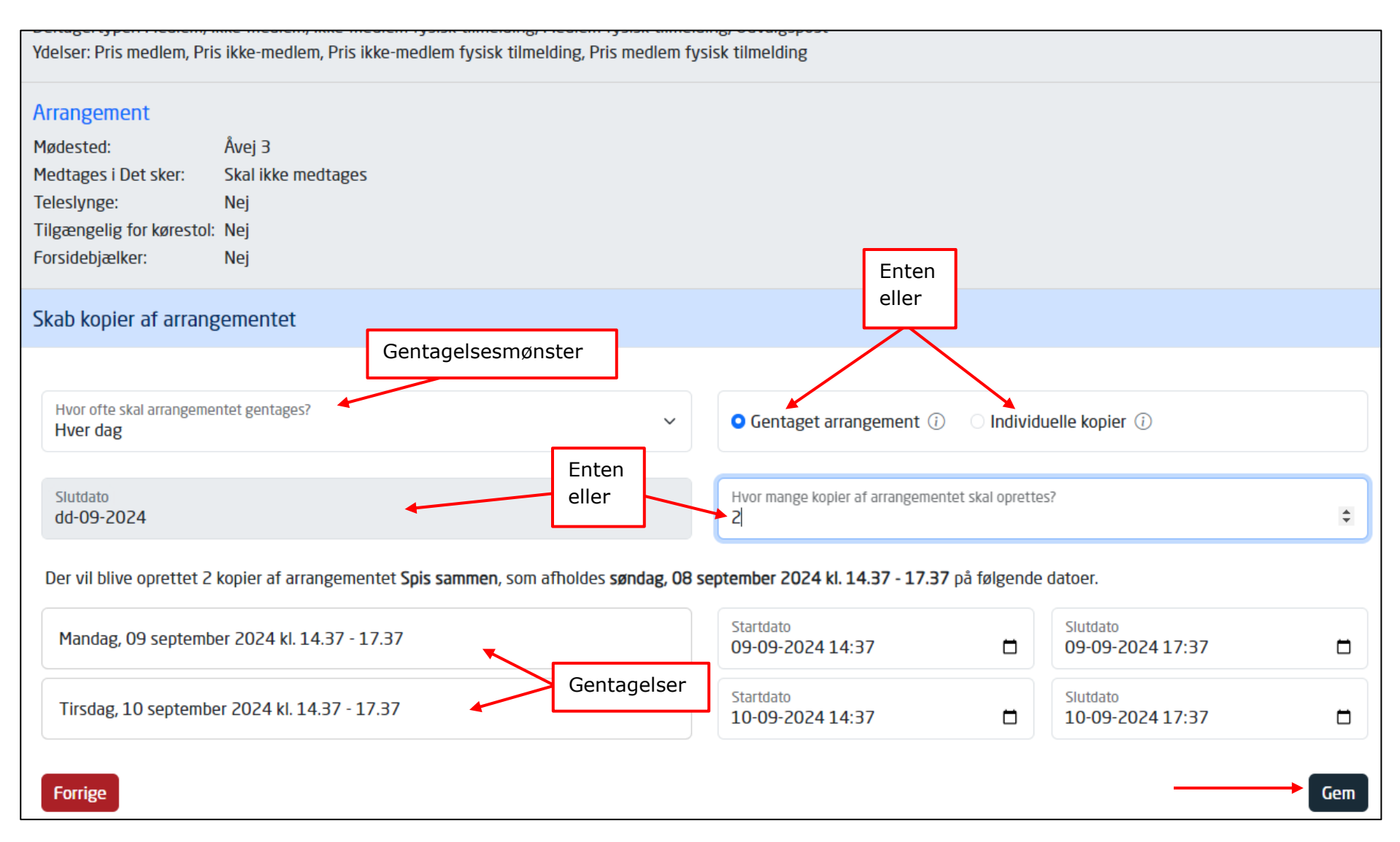

Arrangementet har nu lagt sig over under menuen Rediger/publicer. For at lave rettelser eller lægge arrangementet ud på hjemmesiden klikkes på Rediger knappen ud for arrangementet

| Arrangementer ^        | Redigér / publicér                                                                                                    |
|------------------------|----------------------------------------------------------------------------------------------------|
| Kommende arrangementer |                                                                                                    |
| Mine tilmeldinger      | Spis sammen                                                                                                    |
| Opret                  | fredag, 01 november 2024                                                                                                    |
| Redigér / publicér     | Arrangementsnummer: 447 Hørsholm Redigér                                                                                                    |
| Publicerede            |                                                                                                    |
| Mine fakturaer         | \[         \lambda 1         \]     \[         \lambda 2         \]     \[         \lambda 1         \]     \[         \lambda 2         \]     \[         \lambda 1     \]     \[         \lambda 2     \]     \[         \lambda 2     \]     \[         \lambda  2     \]     \[         \lambda  3     \]     \[ |

Lav dine eventuelle rettelser og klik Gem. Hvis arrangementet skal lægges ud på hjemmesiden, klikkes Gem og publicer.

| ≡ Ældre@Sagen                | Redigér Spis sammen                 |                             |                            |                                                           | ×     |
|------------------------------|-------------------------------------|-----------------------------|----------------------------|-----------------------------------------------------------|-------|
| Min profil                   | <b>U</b>                            |                             |                            |                                                           |       |
| Arrangementer A              | Basisoplysninger                    |                             |                            |                                                           | Î     |
| Kommende arrangementer       |                                     |                             |                            |                                                           |       |
| Mine tilmeldinger            | Arrangementsnavn<br>Spis sammen     | Maks. antal deltagere<br>50 |                            | Aktivitetskode<br>260 - Danmark spiser sammen - Danmark s | spise |
| Opret                        |                                     |                             | <b>T 1 1 1</b>             | <b>T7 1 1 1 1 1</b>                                       |       |
| Redigér / publicér           | 01-11-2024 00:00                    | 11-2024 00:00               | 02-10-2024 00:00           | 29-10-2024 00:00                                          |       |
| Publicerede                  |                                     |                             |                            |                                                           |       |
| Mine fakturaer               | Område<br>Lokalafdeling             | ~                           | Kategori<br>Fællesspisning |                                                           | ~     |
| Min forening 🗸 🗸             |                                     |                             |                            |                                                           |       |
| Handelsbetingelser           | Webafbud lukkes<br>26-06-2024 00:00 |                             |                            |                                                           |       |
| Privatlivspolitik og cookies |                                     |                             |                            |                                                           |       |
|                              | Ny Arrangørtype Arrangør            |                             |                            |                                                           |       |
|                              |                                     |                             |                            |                                                           |       |
|                              |                                     | No data te                  | o display                  | 1                                                         |       |
|                              |                                     |                             |                            |                                                           |       |
|                              |                                     |                             |                            | Gem og publicér                                           | Gem   |

Nu ligger arrangementet under menuen Publicerede, som er de arrangementer og aktiviteter der er lagt ud på hjemmesiden. Man kan stadig redigere aktiviteten på Rediger knappen.

| Arrangementer ^        | Publicerede                         |         |
|------------------------|-------------------------------------|---------|
| Kommende arrangementer | Anangementshummer. 540              |         |
| Mine tilmeldinger      | Hørsholm                            | Redigér |
| Opret                  |                                     |         |
| Redigér / publicér     | Spis sammen                         |         |
| Publicerede            | fredag, 01 november 2024            |         |
| Mine fakturaer         | Arrangementsnummer: 447<br>Hørsholm | Redigér |

Hvis du laver ændringer og stadig vil have arrangementet liggende på hjemmesiden klikkes Gem. Hvis du vil have aktiviteten fjernet fra hjemmesiden, klikkes Gem ændringer og afpublicer. I sidste tilfælde lægger arrangementet sig igen over på menuen Rediger/publicer.

| ≡ Ældre⊘Sagen                | Redigér Spis sammen                    |                      |                       |           |                                          |                         |                                           | )   | × |
|------------------------------|----------------------------------------|----------------------|-----------------------|-----------|------------------------------------------|-------------------------|-------------------------------------------|-----|---|
| Min profil                   |                                        |                      |                       |           |                                          |                         |                                           |     |   |
| Arrangementer ^              | Basisoplysninger                       |                      |                       |           |                                          |                         |                                           |     |   |
| Kommende arrangementer       |                                        |                      |                       |           |                                          |                         |                                           |     |   |
| Mine tilmeldinger            | Arrangementsnavn<br>Spis sammen        |                      | Maks. antal del<br>50 | tagere    |                                          | Aktivitets<br>260 - Dan | ode<br>mark spiser sammen - Danmark spise |     |   |
| Opret                        |                                        |                      |                       |           |                                          |                         |                                           |     |   |
| Redigér / publicér           | Startdato 01-11-2024 00:00             | Slutdato<br>01-11-20 | 24 00:00              |           | Tidligste tilmelding<br>02-10-2024 00:00 |                         | Tilmeldingsfrist<br>29-10-2024 00:00      |     |   |
| Publicerede                  |                                        |                      |                       |           |                                          |                         |                                           |     |   |
| Mine fakturaer               | Område<br>Lokalafdeling                |                      |                       | ~         | Kategori<br>Fællesspisning               |                         |                                           | ~   |   |
| Min forening 🗸 🗸             |                                        |                      |                       |           |                                          |                         |                                           |     |   |
| Handelsbetingelser           | Webafbud lukkes<br>26-06-2024 00·00 	☐ |                      |                       |           |                                          |                         |                                           |     |   |
| Privatlivspolitik og cookies | 2000/202400.00                         |                      |                       |           |                                          |                         |                                           |     |   |
|                              | Ny Arrangørtype Arrangør               |                      |                       |           |                                          |                         |                                           |     |   |
|                              |                                        |                      |                       |           |                                          |                         |                                           |     |   |
|                              |                                        |                      |                       | No data t | o display                                |                         |                                           |     |   |
|                              |                                        |                      |                       |           |                                          |                         |                                           |     | + |
|                              | Aflys                                  |                      |                       |           |                                          | G                       | em ændringer og afpublicér                | Gem |   |

Hvis du klikker på Aflys kan der sendes besked til deltagerne enten på mail eller sms om aflysningen. Arrangementet lægger sig automatisk over under Rediger/publicer menuen. Husk at sætte markering i Send aflysningsudsendelser og at vælge aflysningsgrund.

| ≡ Ældre⊘Sagen                | Redigér Spis sammen                   |                                            |               |                                      | ×   |
|------------------------------|---------------------------------------|--------------------------------------------|---------------|--------------------------------------|-----|
| Min profil                   | <b>U</b>                              |                                            |               |                                      |     |
| Arrangementer ^              | Basisoplysninger                      |                                            |               |                                      |     |
| Kommende arrangementer       | Armonatonun                           | Males antal deltagers                      | Altivitetsked |                                      |     |
| Mine tilmeldinger            | Spis sammen                           | Aflys Spis sammen                          |               | e<br>rk spiser sammen - Danmark spis | e   |
| Opret                        | Startdate                             |                                            | ~             | Tilmoldingsfrist                     |     |
| Redigér / publicér           | 01-11-2024 00:00                      | Aflysningsdato                             | _             | 29-10-2024 00:00                     |     |
| Publicerede                  | Områda                                | 27-06-2024                                 |               |                                      |     |
| Mine fakturaer               | Lokalafdeling                         | Aflysningsgrund                            | ~             |                                      | ~   |
| Min forening 🗸 🗸             |                                       | For fa deltagere                           |               |                                      |     |
| Handelsbetingelser           | Webafbud lukkes<br>26-06-2024 00:00 Ħ | ✓ Send aflysningsudsendelser til deltagere | _             |                                      |     |
| Privatlivspolitik og cookies |                                       | 1                                          |               |                                      |     |
|                              | Ny Arrangørtype Arrangør              |                                            | Aflys         |                                      |     |
|                              |                                       |                                            |               |                                      |     |
|                              |                                       | No data to display                         |               |                                      |     |
|                              |                                       |                                            |               |                                      |     |
|                              | Aflys                                 |                                            | Gem           | n ændringer og afpublicér            | Gem |